# <u>Univls</u>

→ How to create your personal class schedule

|           | UnivIS Information system of Friedrich-Alexander-University Erlangen-Nuremberg | © Config e                                             |
|-----------|--------------------------------------------------------------------------------|--------------------------------------------------------|
|           | Collection/class schedule module collection                                    | Home Contact Help                                      |
|           | search: People 🔹 🕨                                                             | semester. SS 2016 🔹 🖡                                  |
|           |                                                                                |                                                        |
| · · · · · | None -                                                                         | Ausstaatus                                             |
|           | News                                                                           | Urganisation                                           |
|           | events calendar                                                                | staff and facilities directory                         |
|           | job offers                                                                     | phone & e-mail directory                               |
|           | furniture and equipment offers                                                 | room directory                                         |
|           |                                                                                |                                                        |
|           | Education                                                                      | Research                                               |
|           | lecture directory                                                              | thesis offers                                          |
|           | course list                                                                    | research report                                        |
|           | lectures by institutions                                                       | publications                                           |
|           |                                                                                | international contacts                                 |
|           |                                                                                |                                                        |
|           |                                                                                |                                                        |
|           | and access                                                                     | Univits is a product of <u>Config act</u> ). Buddenhof |

# **Creating your class schedule**

<u>1. Step:</u> Inquire about the courses you have to sign in in the FPO

You can find the FPO on our homepage: <u>http://www.medical-engineering.study.fau.eu/current-students/general-study-information-masters-programme.shtml</u>

2. Step: Create your personal schedule in UnivIS

Don't worry! It will be explained in this presentation step by step.

## How to find the FPO

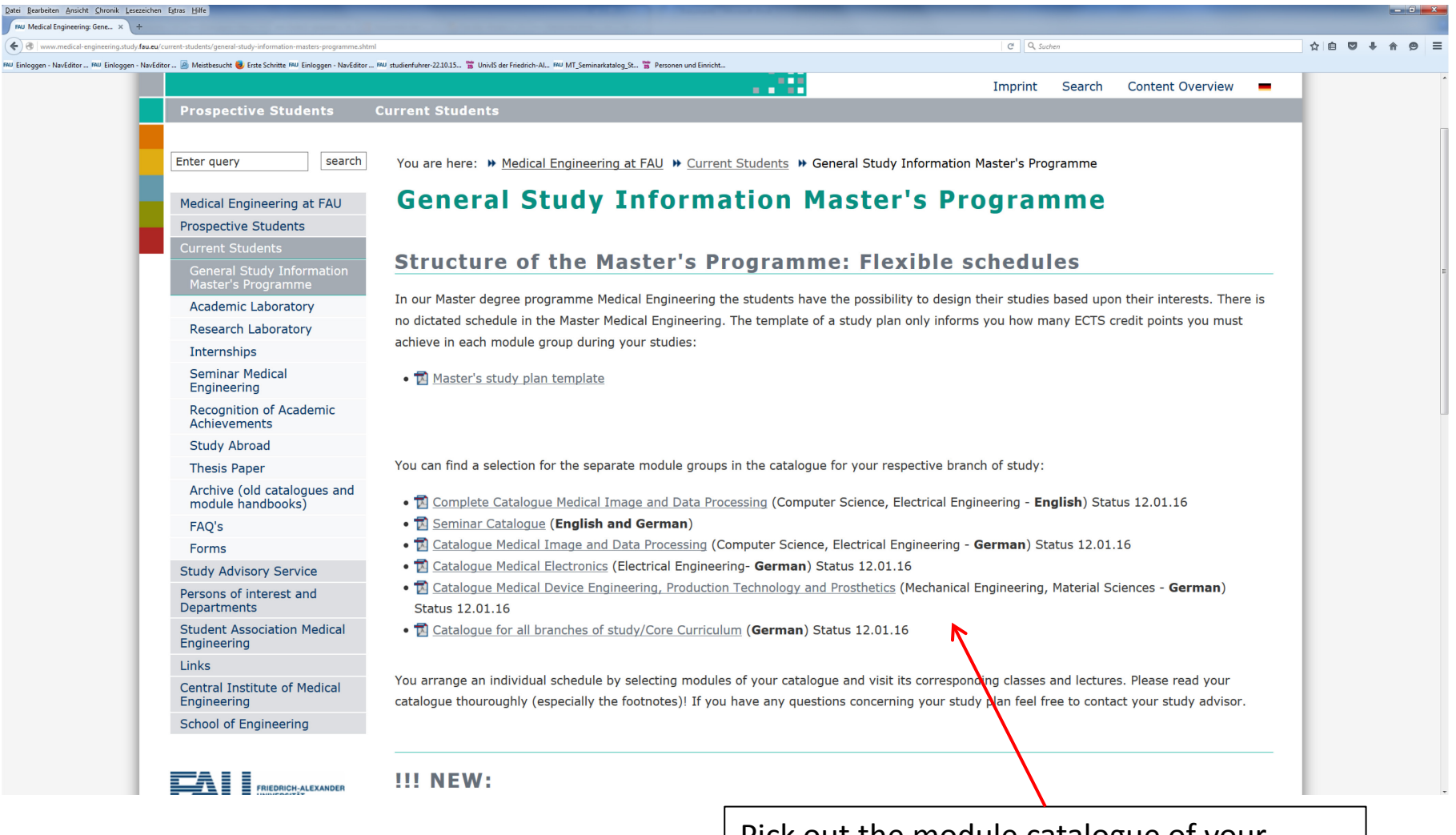

Pick out the module catalogue of your master program

#### Module Catalog Master Program Medical Engineering

Study Field "Medical Image and Data Processing"

Please note the Module Descriptions in UnivISI

| Modul Group | lumber  | Modules .                       |       | SWS     | Total Sum | 1st Year |              | 2nd Year |            | odalities | tment  |                               | ST |
|-------------|---------|---------------------------------|-------|---------|-----------|----------|--------------|----------|------------|-----------|--------|-------------------------------|----|
|             | N InboM | Modul Name<br>(Name of Lecture) | Abbr. | L+E+S+P | ECTS      | ECTS A   | ECTS<br>ECTS | ECTS     | ST<br>ECTS | Credit Mo | Depart | Lecturer / Responsible Person | WT |

| M 1 | Medical Specialisation                                                                                           | L+E+S+P      | 10  | 5   | 5      | 0 0 | gCA   |     |                                                                     |       |
|-----|----------------------------------------------------------------------------------------------------|--------------|-----|-----|--------|-----|-------|-----|---------------------------------------------------------------------|-------|
|     | M 1.1 Clinical Applications of Optical Technologies and Associated OMED/<br>Fundamentals of Anatomy <sup>1</sup> | CA 4+0+0+0   | 5   | 0   | 5      | 0 0 | 45 o  | MED | Prof. Dr. med. Michael Eichhorn                                     | ST    |
|     | M 1.2 Applications of nanotechnology in cardiovascular diseases HNO 24                                           | 4 0+0+2+0    | 2,5 | 0   | 2,5    | 0 0 | gCA   | MED | Prof. Dr. med. Christoph Alexiou,<br>PD Dr. habil. med. Iwona Cicha | WT/ST |
|     | M 1.3 Medizinische Biotechnology / Medical Biotechnology MBT                                                     | 3+1+0+0      | 5   | 0   | 5      | 0 0 | 120 w | CBI | Prof. Dr. med. habil. Dr. rer. nat. Oliver Friedrich                | ST    |
|     | M 1.4 Medical physics in radiation therapy<br>Praktikum                                                          | 4+0+0+2      | 10  | 2,5 | 7,5    | 0 0 | PfE   | MED | Prof. Dr. Christoph Bert                                            | WT+ST |
|     | M 1.5 Medical physics in radiation therapy - lab only MSPL<br>Praktikum                                          | 2+0+0+2      | 7,5 | 2,5 | 0<br>5 | 0 0 | PfE   | MED | Prof. Dr. Christoph Bert                                            | WT+ST |
|     | M 1.6 Medical physics in radiation therapy - special topic only MSPS                                             | 4+0+0+0      | 5   | 2,5 | 2,5    | 0 0 | PfE   | MED | Prof. Dr. Christoph Bert                                            | WT+ST |
|     | M 1.7 Jüngste Entwicklungen der medizinischen Systembiologie / AdvMer<br>Advances in Medical Systems Biology     | dSys 0+0+3+0 | 2,5 | 0   | 2,5    | 0 0 | PfE   | MED | Prof. Dr. Julio Vera-Gonzalez                                       | ST    |

<sup>1</sup>Obligatory, if appropriate skills not acquired in the Bachelor.

# **Creation of the schedule: Step by step**

|                                                                                | Switch to English                                 |
|--------------------------------------------------------------------------------|---------------------------------------------------|
|                                                                                |                                                   |
| UnivIS Informationssystem der Friedrich-Alexander-Universität Erlangen-Nümberg | Home Kontak · · · · · · · · · · · · · · · · · · · |
| Suche: Personen • D                                                            | Semester: WS 2015/2016 - [                        |
|                                                                                |                                                   |
| Aktuell                                                                        | Organisation                                      |
| Veranstattungskalender                                                         | Personen- und Einrichtungsverzeichnis             |
| Stellenangebote                                                                | Telefon- & E-Mail-Verzeichnis                     |
| Möbel-Rechnerbörse                                                             | Raumerzeichnis                                    |
| Lehre                                                                          | Forschung                                         |
| Vorlesungsverzeichnis                                                          | Examensarbeiten                                   |
| Vorlesungs- und Modulverzeichnis nach Studiengängen                            | Extrachungabanisht                                |
| Lehneranstaltungen einzelner Einrichtungen                                     | Publikationen                                     |
|                                                                                | Internationale Kontakte                           |
|                                                                                |                                                   |

Daten ändern

UnivIS ist ein Produkt der Config eG. Buckenhol

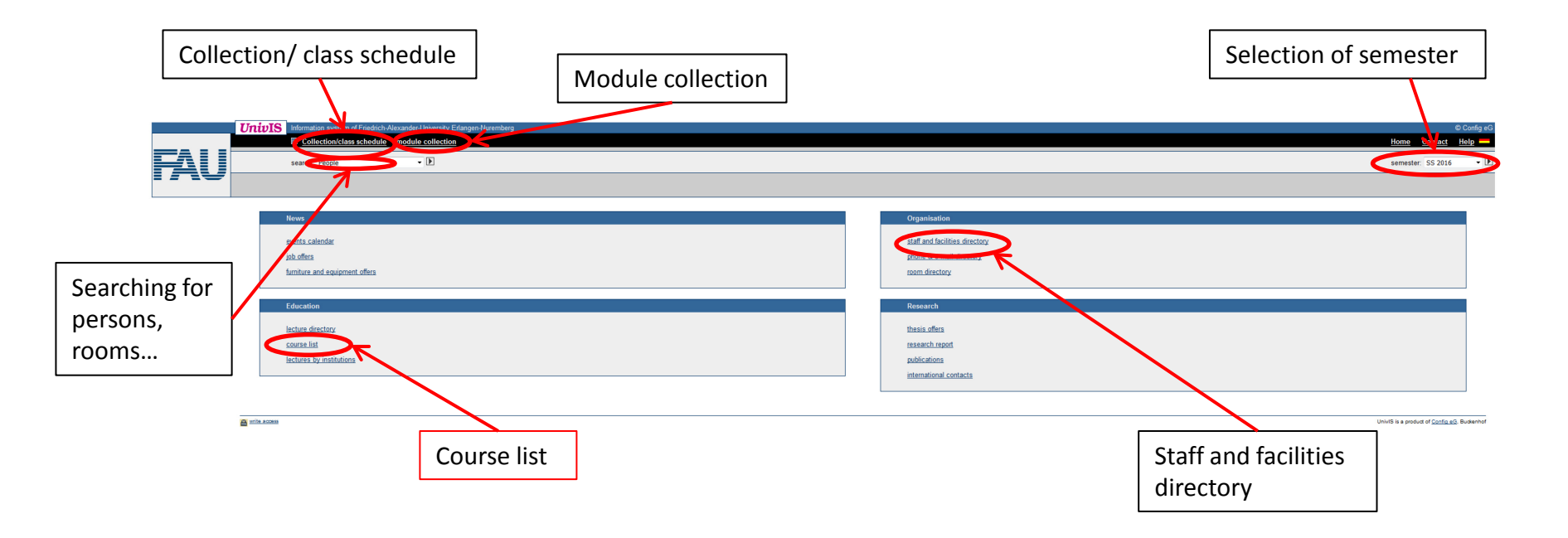

|                   | UnivIS Information system of Friedrich-Alexander-University Erlangen-Nuremberg                                                                                                    | © Config eG                |
|-------------------|----------------------------------------------------------------------------------------------------|----------------------------|
|                   | Ecolection/class schedule module collection                                                                                                    | Home <u>Contact</u> Help — |
|                   | search: Lecture list •                                                                                                    | semester: WS 2015/2016 🔹 🕨 |
|                   |                                                                                                    |                            |
| Also in UnivIS    | course list                                                                                                    |                            |
| lecture directory | Das Modulverzeichnis nach Studiengängen ist noch im Aufbau. Für den Bereich der Technischen Fakultät und die angezeigten Bereiche der Naturwissenschaftlichen Fakultät sind die Modulverzeichnisse vollständig.                                                                                                    |                            |
| institutions      | Philosophische Fakultät und Fachbereich Theologie (Phil)                                                                                                    |                            |
|                   | Choglish and American Studies Choglish and American Studies Chogl    |                            |
|                   | Rechts- und Wirtschaftswissenschaftliche Fakuttät (RW)                                                                                                    |                            |
|                   | Writschaftsinformatik / International Information Systems     Derobrusingerschaft der Systems                                                                                                    |                            |
|                   | Dectrain Master of Science in Economics DMSE                                                                                                    |                            |
|                   | alle anderen Studiengänge der Rechts- und Wirtschaftswissenschaftlichen Fakultät                                                                                                    |                            |
|                   | Medizinische Fakultät (Med)                                                                                                    |                            |
|                   | <ul> <li>zu den Studiengangen der Medizinischen Fakultät</li> </ul>                                                                                                    |                            |
|                   | Naturvissenschaftliche Fakultät (Nat)                                                                                                    |                            |
|                   | <ul> <li>Martinematik, territorialmentatik, vvirtschattsmannematik</li> <li>Physik, Maderialphysik, Maderialphysik, Maderialphysik, Maderialphysik, Maderialphysik, Madrialphysik, Madrialphysik,</li></ul> |                            |
|                   | alle anderen Studiengänge der Naturwissenschaftlichen Fakultät                                                                                                    |                            |
|                   | Faculty of Engineering Sciences                                                                                                    |                            |
|                   | Berufspädagogik Technik (BPT)     Chenic Jand Biogengiangerian                                                                                                    |                            |
|                   | V Vienikai- and Diversigneeting                                                                                                    |                            |

Medical Engineering

- Computational Engineering
   Computational Engineering
   Computational Engineering
   Computational Engineering
   Electrical, Electronic and Communications Engineering

- Leschhal, Leschold KED
   Energietechnik (EE)
   Computer Science
   Information and Communication Technology
   International Production Engineering and Management (IP)
   International Production Engineering and Management (IP)
   International Production Engineering and Management (IP)
- Life Science Engineering
- Mechanical Engineering
   Materials Science and Engineering
   Mechatronics

Medical Engineering

Nanotechnology

Industrial Engineering and Management

"Master of Science with Honors" Programs

- Advanced Materials and Processes Master of Science
   Advanced Optical Technologies Master of Science
   Bavarian Graduate School in Computational Engineering Master of Science (BGCE)

• Testbereich für Modulverzeichnisse

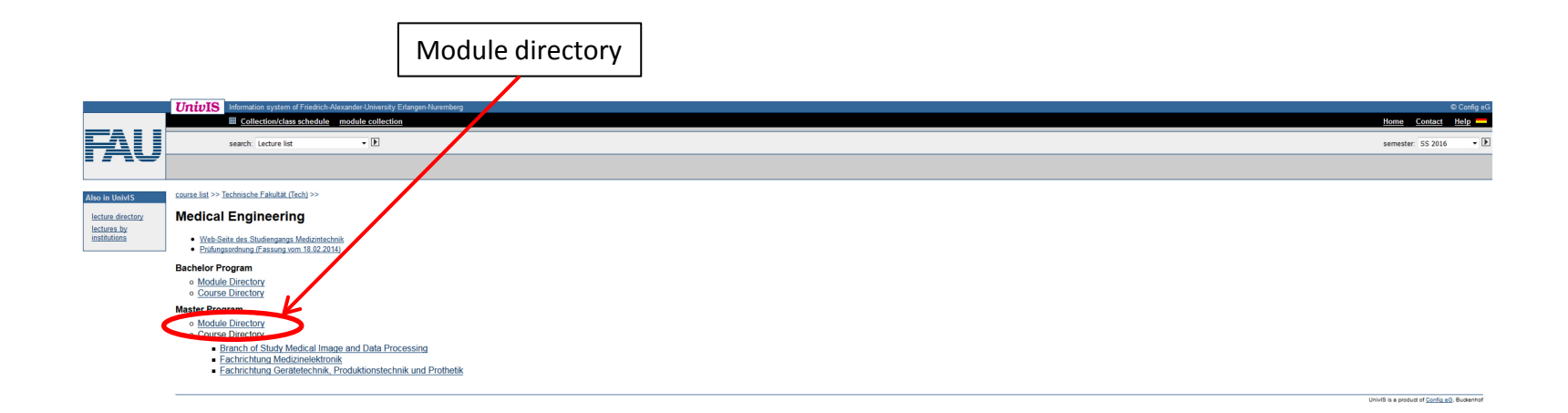

#### Overview of module collection

|                                        | UnivIS Information system of Friedrich-Alexander-Mexico-Scharge Amerikanse                                                                                                    | © Config (                                                 |
|----------------------------------------|----------------------------------------------------------------------------------------------------|------------------------------------------------------------|
|                                        | search: Module                                                                                                    | semester: WS 2015/2016 -                                   |
| IAU                                    |                                                                                                    |                                                            |
| Layout<br>kurz<br>kompakt              | course list >> Technische Fakultit (Tech) >> Medizintechnik (MT) >><br>Medizintechnik (Master of Science) >><br>Medizintechnik (Master of Science)                                                                                                    |                                                            |
| lang                                   | Prüfungsordnungsversion: Medizintechnik (Mester of Science) (2013) •<br>nur Module im • Semester (gemäß Musterstudienplan) display                                                                                                    |                                                            |
| Extras<br>Modulhandbuch<br>(PDF)       | Core curriculum for all branches of study                                                                                                    |                                                            |
| tag all modules                        | m i meruca / specialisaturi<br>Within this much de group you have to take a total amount of 10 ECTS credits.<br>Mit Mandadory modules for non-consecutive students<br>For students who do not have conseponding knowledge in anatomy and physiology the lecture "Clinical Applications of Optical Technologies and Associated Fundamentals of Anatomy" is obligatory.                                                                                                    |                                                            |
| tag all lectures<br>untag all lectures | Anatomie und Physiologie für Nichtmediziner           IZB         Grundlagen der Anatomie und Physiologie für Medizintechniker, Naturwissenschaftler und Ingenieure (5 ECTS)           Statt VS 2015/2016, Davr. 23em.; Tumus: halipäinich (WS-SS), Sprache Deutsch: Präsenzzet 60, Egenstudium: 90                                                                                                    | Forster.                                                   |
| Also in UnivIS                         | Grundlagen der Anatomie & Physiologie für Wichtweitiner: Gandlagen der Anatomie und Physiologie für Medicintschniker. Natureissenschaftler und Tagenieurs. Teil 2 (WS 2015/2016)<br>Clinical Applications of Optical Technologies and Associated Fundamentale of Anatomie, Medicintschniker. Natureissenschaftler und Ingenieurs. Teil 2 (WS 2015/2016)<br>In the master's apogram this lecture can be used as replacement für "Gundlagen der Anatomie & Physiologie für Medicintschniker. Vieluwissenschaftler und Ingenieurs. Teil 2 (WS 2015/2016)<br>Clinical Applications of Optical Technologies and Macoitade Turdimentatio of Anatomie. 2 Physiologie für Medicintschniker. Vieluwissenschaftler und Ingenieurs. Teil 2 (WS 2015/2016)<br>Clinical Applications of Optical Technologies and Macoitade Turdimentation of Anatomie. 2 Physiologie für Medicintschniker. Vieluwissenschaftler und Ingenieurs. Teil 2 (WS 2015/2016)<br>Clinical Applications of Optical Technologies and Macoitade Turdimentation of Anatomie. 2 Physiologie (SS 2016).                                                                                                    |                                                            |
| institutions                           | 11 th force is specialisation modules<br>11.73 Indedical physics in radiation therapy (10 ECTS)<br>Start, WS 2015/2016, Daver 2 Sem, Tumus, pMrich (WS): specify Englisch, Passenzeit, 50, Eigenstudium 210<br>Start, WS 2015/2016, Daver 2 Sem, Tumus, pMrich (WS): Specify Englisch, Passenzeit, 50, Eigenstudium 210<br>Start, WS 2015/2016, Daver 2 Sem, Tumus, pMrich (WS): Specify Englisch, Passenzeit, 50, Eigenstudium 210<br>Start, WS 2015/2016, Daver 2 Sem, Tumus, pMrich (WS): Specify Englisch, Passenzeit, 50, Eigenstudium 210<br>Start, WS 2015/2016, Daver 2 Sem, Tumus, pMrich (WS): Specify Englisch, Passenzeit, 50, Eigenstudium 210<br>Start, WS 2015/2016, Daver 2 Sem, Tumus, pMrich (WS): Specify Englisch, Passenzeit, 50, Eigenstudium 210<br>Start, WS 2015/2016, Daver 2 Sem, Tumus, pMrich (WS): Specify Englisch, Passenzeit, 50, Eigenstudium 210<br>Start, WS 2015/2016, Daver 2 Sem, Tumus, pMrich (WS): Specify Englisch, Passenzeit, 50, Eigenstudium 210<br>Start, WS 2015/2016, Daver 2 Sem, Tumus, pMrich (WS): Specify Englisch, Passenzeit, 50, Eigenstudium 210<br>Start, WS 2015/2016, Daver 2 Sem, Tumus, pMrich (WS): Specify Englisch, Passenzeit, 50, Eigenstudium 210<br>Start, WS 2015/2016, Daver 2 Sem, Tumus, pMrich (WS): Specify Englisch, Passenzeit, 50, Eigenstudium 210<br>Start, WS 2015/2016, Daver 2 Sem, Tumus, pMrich (WS): Specify Englisch, Passenzeit, 50, Eigenstudium 210<br>Start, WS 2015/2016, Daver 2 Sem, Tumus, pMrich (WS): Specify Englisch, Passenzeit, 50, Eigenstudium 210<br>Start, WS 2015/2016, Daver 2 Sem, Tumus, pMrich (WS): Specify Englisch, Passenzeit, 50, Eigenstudium 210<br>Start, WS 2015/2016, Daver 2 Sem, Tumus, pMrich (WS): Specify Englisch, Passenzeit, 50, Eigenstudium 210<br>Start, WS 2015/2016, Daver 2 Sem, Tumus, pMrich (WS): Specify Englisch, Passenzeit, 50, Eigenstudium 210<br>Start, WS 2015/2016, Daver 2 Sem, Tumus, pMrich (WS): Specify Englisch, Passenzeit, 50, Eigenstudium 210<br>Start, WS 2015/2016, Daver 2 Sem, Tumus, pMrich (WS): Specify Englisch, Fassenzeit, 50, Eigenstudium 210<br>Start, WS 2015/2016, Daver 2 Sem, Tumus, pM | Bert, C                                                    |
|                                        | Medical physics in radiation therapy. Lab only (7.5 ECTS)     Start: WS 2015/2016 [Dave: 2.5em; Tumus; Jahrlich (WS) Sprache: Englisch; Präsenzette (6.5 Expension) (6.5 ECTS)     Start: WS 2015/2016 [Dave: 2.5em; Tumus; Jahrlich (WS) Sprache: Englisch; Präsenzette (6.5 Expension) (6.5 ECTS)                                                                                                    | Bert, 0                                                    |
| ck                                     | Medical physics in radiation therapy - special topic only (5 ECTS)     Start WS 2015/2016; Duar: 2 Sem. Tumus jahrich (VS), Special Englisch, Päsenzzeit: 60, Eigenstudium: 90     Introduction medical physics in matation therapy (WS 2015/2016), Special topics of medical physics in matation therapy (SS 2016)                                                                                                    | Bert, C                                                    |
| eckmark                                | Applications of nanotechnology in cardiovascular diseases (2.5 ECTS) Turus: halphichi(My455); Space Englisch-Inservate: To Eigenstudium: 45 Applications of nanotechnology in cardiovascular diseases                                                                                                    | Cicha,<br>Alexiou, C                                       |
| kt to "M"                              | Comparison of the second second                                               | Uder. 1                                                    |
|                                        | Turuns: Jahofen (WS): Synachen Deutscher Passanzzeit: 30: Eigenstuluum: 45<br>Bid am Dienstage - Medizin in Rotspetaloldem: Studiengang - HUMANMED/20N - Wahpflichtlisch im 2. Studienabschnit<br>22: Cognitive Neurowissenschaften (2.5 ECTS)                                                                                                    | Janka, F                                                   |
|                                        | Turnus; Jahfoh (WS); Sprache: Deutsch, Pasenzzeit, 45; Eigenstudum: 30<br><u>Cognitive Neurowsstenschaften - Wahlighchittach im 1. Studematischnitt</u><br>Grundlagen der biologischen Strahlenwrikkung, Bachelor/Master Teil 2 (2.5 ECTS)                                                                                                    | Alzheimer, C<br>Handwerker, H.O<br>Meßlinger, I<br>Distel. |
|                                        | Turuns; Jahleh (WS); Synache Deutsche, Pasianzzeit: 30. Eigentuluum: 46<br>Grundlagen der Klankheitiserkennung (5 ECTS)                                                                                                    | <u>Cavallaro.</u>                                          |
|                                        | Turnus; Jahfich (WS); Spache: Deutsch-Plasenzeit: 60, Eigenstudium: 90<br>Grundlagen der Kanhhetsterkennung<br>Interdiszipfinäre Medizin (2.5 ECTS)                                                                                                    | u. a. Hochschullehr                                        |
|                                        | iumus, jannan (WS); Synache: Uwatsch, Yassenzzeit: 30; Eigenstudium: 45<br>Interdiszentek Mezizia (politanal)<br>IT I Intercetitizziona im Prozoce dar diannoetier-ban Ridnahina Auftranckommunikation RIS D&CS(Riddatanmananamant Ridduarashaitiuna /2.5 F.CTS)                                                                                                    | ua<br>Kauer Ti                                             |

Overview of collection/class schedule

|                                       | UnivIS Informations of Maria Fielderich-Alexander-University Enlanger-Nuvernberg  Collection/class schedule module collection                                                                                                    | © Config el<br>Home Contact Help — |
|---------------------------------------|----------------------------------------------------------------------------------------------------|------------------------------------|
|                                       | search: Module                                                                                                    | semester: WS 2015/2016 -           |
| IAU                                   |                                                                                                    |                                    |
| Layout                                | Collected modules from other semesters:                                                                                                    |                                    |
|                                       | UNKNOWN SEMESTER: FAPS: 1 UnivIS-Module [löschen]                                                                                                    |                                    |
|                                       | Collected modules from WS 2015/2016:                                                                                                    |                                    |
| Extras                                | Medical physics in radiation therapy [MSP]                                                                                                    |                                    |
| Save module<br>collection             | ECTS: 10; Präsenzzeit: 90h; Eigenstudium: 210h; erwartete Teilnehmerzahl: 15; Dauer: 2 Semester ab WS 2015/2016;                                                                                                    |                                    |
| tag all modules                       | Lehrveranstaltungen im WS 2015/2016                                                                                                    | 2.1.0                              |
| untag all modules<br>tag all lectures | □ Vm Introduction to medical physics in radiation therapy [MSP]                                                                                                    | Bert, Un.                          |
| untag all lectures<br>export to XML   | Voki. 2 credh, ben certindre, ECIS 2.5, Gasthoer, Fn, 10 00 - 12 00, <u>38</u>                                                                                                    |                                    |
|                                       | Lenveranstatungen im SS 2016:                                                                                                    | Bert, Ch.                          |
| Also in UnivIS                        | PR. 2 cred h, ben. certificate, ECTS. 5, nach Vereinbarung                                                                                                    |                                    |
| course list<br>lecture directory      | E 🛄 Special topics of medical physics in radiation therapy [SMSP]                                                                                                    | Bert, Ch.                          |
| lectures by<br>institutions           | VORL 2 credit ben. continue, ECTS: 2.5, Fin. 1000. 12:00. SR           Image: Continue Neuroscience Section 1000 Particular Section 1000 Particular S |                                    |
|                                       | ECTS: 2.5; Präsenzeit: 45h; Eigenstudium: 30h; Dauer: 1 Semester ab WS 2015/2016; <u>zusätzliche Informationen</u> ;                                                                                                    |                                    |
|                                       | Lehrveranslallungen im WS 2015/2016                                                                                                    |                                    |
|                                       | 🗈 🗹 🖩 Cognitive Neurowissenschaften - Wahlpflichtfach im 1. Studienabschnitt (V-PS18)                                                                                                    | Forster, C.<br>Alzheimer, Ch.      |
|                                       | SEM; 3 cred h; Mon, 14:15-15:45, <u>SR 2. Physio 1</u> : starting 19:10:2015                                                                                                    | Handwerker, H.O.<br>Meßlinger, K.  |
|                                       | Grundlagen der Anatomie und Physiologie für Medizintechniker, Naturwissenschaftler und Ingenieure [AnaPhys_MT]                                                                                                    |                                    |
|                                       | ECTS: 5; Prissenzzeit: 60h; Eigenstudium: 90h; Dauer: 2 Semester ab WS 2015/2016;                                                                                                    |                                    |
|                                       | ennovem nakungen im WS 2015/2016                                                                                                    | Earther C                          |
|                                       | Um Brandhagen der Anatomie und Frijsslougie zur medizinebrinnkei, Nadurwissenschalter und ingenieure, teil 2 (Anathys_m I)                                                                                                    | Meßinger, K.<br>Wörl, J.           |
|                                       | Vote particular (er. (e. 1. 6.) Test, <u>Extensione</u>                                                                                                    |                                    |
|                                       | Lett veretralsalaufger in de 2000.                                                                                                    | Forster, C.<br>Meßlinner K         |
|                                       | VORL: Gasthörer, Tue, 14, n. 15, 45, Hicsaal Physiologie 1                                                                                                    | Wön, J.                            |
|                                       | optionale Lehrveranstaltungen im SS 2016                                                                                                    |                                    |
|                                       | Image: Initial Applications of Optical Achieved Fundamentals of Anatomy [OMED/CA]                                                                                                    | Eschnom, M.                        |
|                                       | VORL 4 resh, rest: 5 Gastheer Tue, 1015 V15 <u>6.0TKursam</u> Tuu, 8:30 - 1000, <u>Anatomic II. Rendell</u> <u>AOTKursaum</u>                                                                                                    |                                    |
|                                       |                                                                                                    |                                    |
|                                       |                                                                                                    |                                    |
|                                       | Add to                                                                                                    |                                    |
|                                       | collection/class                                                                                                    |                                    |
|                                       | schedule                                                                                                    |                                    |
|                                       | Schedule                                                                                                    |                                    |
|                                       |                                                                                                    |                                    |

→ After adding all your courses switch to your collection and create your schedule

|                                                                                   | UnivIS Information system of Friedrich-Alexander-University Enlargen-Nuremberg                                                                                                 |                                                                                                    | © Config eG                                          |
|-----------------------------------------------------------------------------------|----------------------------------------------------------------------------------------------------|----------------------------------------------------------------------------------------------------|------------------------------------------------------|
|                                                                                   | <u>Collection/class schedule</u> module collection                                                                                                    | Home                                                                                                    | Contact Help -                                       |
| FAU                                                                               | search: Lecture list                                                                                                    | semeste                                                                                                    | r: WS 2015/2016 👻 🕨                                  |
|                                                                                   |                                                                                                    |                                                                                                    |                                                      |
| Layout                                                                            | 🗇 🗵 Cognitive Neurowissenschaften - Wahlpflichtfach im 1. Studienabschnitt [V-PS18]                                                                                            | WPF MT-MA ab 1                                                                                                    | Forster, C.<br>Alzheimer, Ch.                        |
| short                                                                             | SEM, 3 cred.h; Mon, 14.15 - 15.45, <u>SR 2. Physio 1</u> ; starting 19.10.2015                                                                                                 |                                                                                                    | Handwerker, H.O.<br>Meßlinger, K.                    |
| verbose<br>printable version                                                      | Igital Communications [DiCo]                                                                                                    | PF CME-MA 1                                                                                                    | Schober, R.                                          |
|                                                                                   | VUE; 3 cred b; ben. certificate; ECTS: 5; Tue, Wed, 14:15 - 15:45; E-1.12                                                                                                    |                                                                                                    |                                                      |
| class schedule<br>Extras<br>Save collection                                       | Image: Set Anatomie und Physiologie für Medizintechniker, Naturwissenschaftler und Ingenieure, Teil 2 (AnaPhys_MT)       VORL: Gesthörer, Tue, 14:15 - 1545. <u>H.Anatomie</u> | WF Ph-MA ab 1<br>PF MT-BA 3<br>WPF MT-MA-BDV 1-7<br>WPF MT-MA-MEL 1-7<br>WPF MT-MA-WPF 1-<br>PF MVT-MA-WIM at<br>WF Ph-BA ab 5 | Forster. C.<br>Meßlinger. K.<br>2 Worl. J.<br>2<br>2 |
| tag_all<br>untag_all<br>Ausgabe_als_iCal                                          | VoRL; 2 cred h; ben, certificate; ECTS: 2,5; Gasthöre; Fri, 10:00 - 12:00; SB                                                                                                  | WPF MT-MA ab 1                                                                                                    | Bert, Ch.                                            |
| export to XML                                                                     |                                                                                                    | UnivIS is a prod                                                                                                    | uct of <u>Config eG</u> , Buckenhof                  |
| Also in UnivIS<br>course list<br>lecture directory<br>lectures by<br>institutions |                                                                                                    |                                                                                                    |                                                      |

Create class schedule

Export your schedule as Pdf

|                                 | UnivIS Information system of F    | nedrich Alexander University Erlangen Natemberg                                      |                                                                      |                                                |     | © Config eG                |
|---------------------------------|-----------------------------------|--------------------------------------------------------------------------------------|----------------------------------------------------------------------|------------------------------------------------|-----|----------------------------|
|                                 | Collection/class sc               | hedule module collection                                                             |                                                                      |                                                |     | Home Contact Help          |
| HAU                             | search: People                    | • F                                                                                  |                                                                      |                                                |     | semester: WS 2015/2016 👻 🕨 |
| Layout                          | Class collection >>               |                                                                                      |                                                                      |                                                |     |                            |
| long titles                     | X titles X lecturers X exact time | Kursangaben                                                                          |                                                                      |                                                |     |                            |
| printable version<br>postscript |                                   |                                                                                      | c                                                                    | lass schedule                                  |     |                            |
| PDF landscape                   |                                   | Mon                                                                                  | Tue                                                                  | Wed                                            | Thu | Fri                        |
| Also in UnivIS                  | 08:00                             |                                                                                      |                                                                      |                                                |     |                            |
| anna fat                        | 09:00                             |                                                                                      |                                                                      |                                                |     |                            |
| lecture directory               | 10:00                             |                                                                                      |                                                                      |                                                |     | MSP<br>(Bert)              |
| events calendar                 | 11:00                             |                                                                                      |                                                                      |                                                |     | <u>SR</u>                  |
| job offers                      | 12:00                             |                                                                                      |                                                                      |                                                |     |                            |
| furniture and                   | 13:00                             |                                                                                      |                                                                      |                                                |     |                            |
| Solution Office                 | 14:00                             | 14:15:15:46<br><u>VF918</u><br>(staring 19:10)<br>(Forster)<br><u>SR 2, Physio 1</u> | 14:15:15:46<br><u>DiCo</u><br>(Schober)<br>14:15:16:46<br>AnaPhys MT | 14:15-15:46<br>(Schober)<br>2<br><u>E 1 12</u> |     |                            |
|                                 | 15:00                             |                                                                                      | (Forster) H Anatomie                                                 | 2                                              |     |                            |
|                                 | 16:00                             |                                                                                      |                                                                      |                                                |     |                            |
|                                 | 17:00                             |                                                                                      |                                                                      |                                                |     |                            |
|                                 | Überschneidung: Di von 14:15 b    | bis 15:45                                                                            |                                                                      |                                                |     |                            |

UnivIS is a product of Config eG. Buckenhof

# How to add lectures from other institutions

|                                                                                                    | Return to the first page                                                                     |
|----------------------------------------------------------------------------------------------------|----------------------------------------------------------------------------------------------|
| UnivIS Information system of Friedrich-Alexander-University Enlangen-Nuremberg UCOlection/class schedule collection search: People • D | © Config et<br>Home Cor act Holp =<br>semester: WS 2015/2016 • []                            |
| News<br>sverts calendar<br>job.offics<br>familure and exajonent offers                                                                 | Organisation<br>staff and facilities directory<br>phone & e-mail directory<br>toom directory |
| Education  Education  Education  Course Sit  Education                                                                                 | Research thesis offers research port publications                                            |
|                                                                                                    | international contacts Unvils is a product of <u>Contin a0</u> . Budemont                    |
| ■ #Th ADDRE                                                                                                    | Unvits a product of <u>Spinits a3</u> . Bud                                                  |

If you want to add courses from other institutions, return to the first page and choose "lectures by institutions".

## **For example:** Add a french language course to your schedule

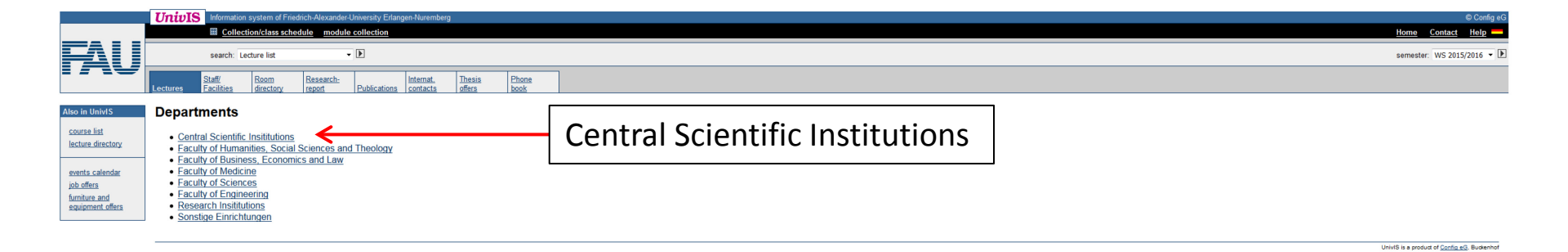

|                               | This is information system of Friedrich-Alexander-University Erlangen-Nuremberg                                                                                                    | © Config eG                                         |
|-------------------------------|----------------------------------------------------------------------------------------------------|-----------------------------------------------------|
|                               | Collection/class schedule module collection                                                                                                    | Home Contact Help                                   |
| FAU                           | search: Lecture list 🔹 🗸 🕨                                                                                                    | semester: WS 2015/2016 💌 🕨                          |
|                               | staff Room Research report Report Report Report Report Report Report Report Research Research |                                                     |
| Also in UnivIS                | agariments >>                                                                                                    |                                                     |
| course list                   | Central Scientific Institutions                                                                                                    |                                                     |
| lecture directory             | subdepartments                                                                                                    |                                                     |
| events calendar<br>job offers | Universitätsbibliothek     Regional Computing Center Erlangen (RRZE)                                                                                                    |                                                     |
| equipment offers              | Language Centre                                                                                                    |                                                     |
|                               | EAM - Engineering of Advanced Materials (Excellence Cluster)     Center for Ana Studies                                                                                                    |                                                     |
|                               | Bavaria California Technology Center                                                                                                    |                                                     |
|                               | Bayerisches Hochschuzentrum fur Latenamerike (DATLAL) Zentralinstruit für Neue Materialien und Prozestechnik (ZMP)                                                                                                    |                                                     |
|                               | Zentralinshitu für Jehn-Lemforschung (ZILL)     Zentralinshitu für Jehn-Lemforschung (ZILL)                                                                                                    |                                                     |
|                               | Zentrum für Medznische Preiskund Technik                                                                                                    |                                                     |
|                               | Campus Busan     Compus Busan     Compus Busan     Compus Busan     Compuse Busan     Computer     Computer     Compu      |                                                     |
|                               | Erlanger Zentrum für Islam und Recht in Europa (EZIRE)                                                                                                    |                                                     |
|                               | Zentralinstitut für Scientific Computing (ZISC)     Zentralinstitut für Scientific Computing (ZISC)     Zentralinstitut für Scientific Computing (ZISC)                                                                                                    |                                                     |
|                               | Zentualmajauri Annualovade eur Renagoni (DICEN)     Optical Imaging Center Frangen (DICE)                                                                                                    |                                                     |
|                               | Zentrum für Lehr-/Lemforschunginnovation und Transfer (ZeLLIT)                                                                                                    |                                                     |
|                               |                                                                                                    |                                                     |
|                               |                                                                                                    | Univid is a product of <u>Config eG</u> , Buckenhof |

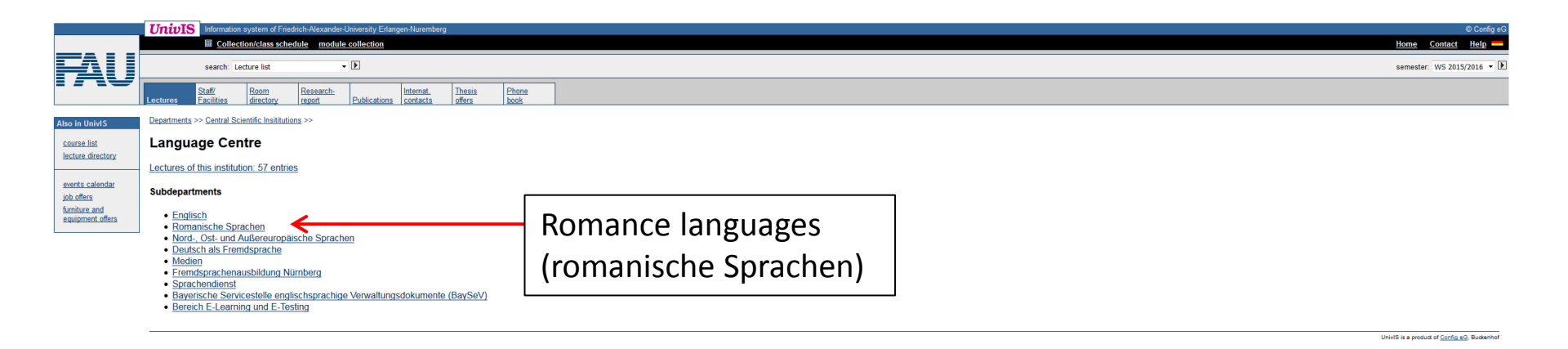

|                                                 | UnivIS Information system of Friedrich-Alexander-University Erlangen-Navemberg                                                                                                    | © Config eG                    |
|-------------------------------------------------|----------------------------------------------------------------------------------------------------|--------------------------------|
|                                                 | Collection/class schedule module collection                                                                                                    | Home Contact Help —            |
|                                                 | search: Lecture list • 🕨                                                                                                    | semester: WS 2015/2016 💌 🕨     |
|                                                 | Lectures Staff Research Publications contacts offers book                                                                                                    |                                |
| Lavout                                          | Departments >> Central Scientific Institutions >> Language Centre >> Romanische Sprachen >>                                                                                                    |                                |
| short<br>verbose                                | Abteilung Französisch                                                                                                    |                                |
| printable version                               | Im Allez hop! Hörverstehen A 1, VHB-Kurs [SZFRAHHV]                                                                                                    | Stéphan-<br>Nunninger, A.      |
| class schedule                                  | UE; 2 cred h; ECTS: 2,5; Gasthörer; single appointment on 6.11.2016, single appointment on 15.1.2016, 14:00 - 15:30, SL 104, Bismarckstr. 1 CIE Civilisation A [SZFRAKWUVa]                                                                                                    | Légier, MP.                    |
| Extras                                          | UE; 2 cred h; ECTS: 3; Übung zur Sprechfertigket mit landeskundlichen Themen; Tue; 16:00 - 17:30; C201; starting 13:10:2015                                                                                                    |                                |
| tag all                                         | Civilisation B (SZFRAKWUVa-B)                                                                                                    | Légier, MP.                    |
| export to XML                                   | UE; 2 cred n, ELIS 3; Ubang zur Syectmengeet mit andeskundlichen Themen, Web, 14 00 - 15:30, St. 102, Bismarckstr.); stanteg 14 10 2015                                                                                                    | Ukmar, È,                      |
| Also in UnivIS                                  | UE; 2 cred h; ECTS: 2; Wed, 8:30 - 10.00, <u>SL 102 Bismatckstr1</u> : starting 21:10.2015                                                                                                    |                                |
| course list                                     | Communication orale B [SZFRACOMOb]                                                                                                    | <u>Ukmar. E.</u>               |
| lecture directory                               | 🗇 💯 Compunication orale C [SZFRACOMOc]                                                                                                    | <u>Ukmar, É.</u>               |
| events calendar                                 | IE-2 cred h: FCTR: 9: Fri 1200-13:30: SZ 00:213 (Filemarckstr 10). Jaulier Fri 22:121616: sinole anoxintment on 22:12016:12:00-13:30: C:201: stantino 16:10:2015                                                                                                    |                                |
| job offers<br>furniture and<br>equipment offers | Compréhension orale [SZFRGCOC]                                                                                                    | <u>Citerne-</u><br>Hahlweg, G. |
|                                                 | UE; 2 credit. ECTS 3; Tue, 8:30 · 1000, <u>C102. Barnarckat:</u> 1:stating 13:10:2015                                                                                                    | Légier, MP.                    |
|                                                 |                                                                                                    |                                |
|                                                 | UE; 2 credit, ECTS 3, Scheinerwerb Oberstufe - nur nach Besuch von expression écrite 8, Thu, 10:15 - 11:45, <u>C-701</u> ; starting 15:10:2015                                                                                                    | Ukmar, È.                      |
|                                                 |                                                                                                    |                                |
|                                                 | UE, 2 cneh, ECTS 3, Mon, 14:00 - 15:30, <u>U1:002</u> , stating 12:10:2015                                                                                                    | Ukmar È                        |
|                                                 |                                                                                                    |                                |
|                                                 | UE, 2 credit, ECTS 3, Wed, 14:00 - 15:00, 52 C00 213 [Bismarckstr. 10]; starting 14:10:2015                                                                                                    | Nairaince, J.                  |
|                                                 |                                                                                                    |                                |
|                                                 | UE; 2 cred h; Ecli 3; Mon, 141-5-154, 3; MUZ testimatestri]; staming 19 10:2015                                                                                                    | Nairaince, J.                  |
|                                                 |                                                                                                    |                                |
|                                                 | C C Celent, Ector S, Gastineer, Ine, SS - 1000, <u>St. 102</u> , Bartineckall, Stalling 20, 102215  C E Expression écrite III B (SZFROTPIIIb)                                                                                                    | <u>Ukmar, È.</u>               |
|                                                 | UE; 2 cred h; ECTS: 3; Gasthører; Scheinerwerb Oberstufe - nur nach Besuch von expression écrite II; Tue, 12:00 - 13:30, <u>KH1012</u> ; stanting 13:10:2015                                                                                                    |                                |
|                                                 | Lis Expression ecrite iv (Repetitorium tur Examenskandidaten; aufgeteilt in zwei Gruppen A und B Jeweils 14-tägig) [SZFROTPIV]                                                                                                    | Boudet, H.                     |
|                                                 | RE; 2 cred h; ECTS 3; nur nach Besuch von expression écrite III; Fril, 830 - 1145, <u>EV 10 014</u> (außer Fri 5 2 2016); stanting 16, 10 2015                                                                                                    | <b>F</b> ( )                   |
|                                                 | Erenenintensivkurs Franzosisch: Anfanger mit Vorkenntnissen (Elementarkurs II - Niveau A 2] 29.03 08.04.2016 [SZFREKIIF]                                                                                                    | Fremaux., A.                   |
|                                                 | UE; 4 cred h; ECTS: 5; Gasthörer; Gebühren; für Studierende der FAU € 100,, für Gasthörer € 120,, "Anmeldeschluß ist der 2016"; Prüfung: Samstag, den 09 04 2016 von 10:15 - 11:45 Uhr; block seminar 29:3:2016-8:4:2016 Mon, Tue, Wed, Thu, Fri, 9:30 - 15:45, C 102; Bismarckstr. 1; single appointment on 9:4:2016; 10:15 - 11:45, SZ 02:215<br>(Bismarckstr. 10) |                                |
|                                                 | 🗏 🔚 Ferienintensivkurs Französisch: Anfänger ohne Vorkenntnisse (Elementarkurs I), 31.08 11.09.2015 [\$ZFR1EK1aF]                                                                                                    | Frémaux., A.                   |

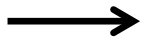

## Pick out a course and add to your collection

|                              | UnivIS Information system of Friedrich-Alexander-University Erlangen-Nuvermberg                                                                                                    |                                        | © Config eG                       |
|------------------------------|----------------------------------------------------------------------------------------------------|----------------------------------------|-----------------------------------|
|                              | Collection/class schedule module collection                                                                                                    | Home                                   | Contact Help —                    |
| FALL                         | search: Lecture list • D                                                                                                    | semester:                              | WS 2015/2016 -                    |
|                              |                                                                                                    |                                        |                                   |
| Layout                       | Cognitive Neurowissenschaften - Wahlpflichtfach im 1. Studienabschnitt [V-PS18]                                                                                                    | WPF MT-MA ab 1                         | Forster, C.<br>Alzheimer, Ch.     |
| short                        | SEM; 3 cred.h; Mon, 14:15 - 15:45, <u>SR 2. Physio 1</u> : starting 19:10:2015                                                                                                    |                                        | Handwerker, H.O.<br>Meßlinger, K. |
| verbose<br>printable version | 🗏 🖉 <u>Communication orale C</u> [SZFRACOMOc]                                                                                                    | ,                                      | Ukmar, É.                         |
|                              | UE: 2 cred h: ECTS: 2: Fini 12:00 - 13:30, S2:00 213 (Bismarckstr. 10), (au/Ler Fini 22:1.2016): single appointment on 22:1.2016, 12:00 - 13:30, C201: starting 16:10:2015                                                                                                    |                                        |                                   |
| class schedule               | 🗆 🗺 Uigtat Communications (DiCo)                                                                                                    | PP CIVIE-WAIT                          | Schoper, K.                       |
|                              | VUE: 3 cred h. ban. certificate. ECTS. 5. Tue. Wed. 14.15-15.45. E.1.12                                                                                                    |                                        |                                   |
| Extras                       | 🛛 🕼 🕼 Grundlagen der Anatomie und Physiologie für Medizintechniker, Naturwissenschaftler und Ingenieure, Teil 2 (AnaPhys. MT)                                                                                                    | WF Ph-MA ab 1                          | Forster, C.                       |
| Save collection              | VORL-Gasthöver Tue 14 15 - 1545 H Anatomie                                                                                                    | WPF MT-MA-BDV 1-2                      | Worl, J.                          |
| ter ell                      |                                                                                                    | WPF MT-MA-MEL 1-2<br>WPF MT-MA-GPP 1-2 |                                   |
| tag all<br>untag all         |                                                                                                    | PF MWT-MA-WIM ab 1<br>WF Ph-BA ab 5    |                                   |
| Ausgabe als iCal             | 🗇 🕼 Introduction to medical physics in radiation therapy [MSP]                                                                                                    | WPF MT-MA ab 1                         | Bert, Ch.                         |
| export to XML                | VORL: 2 cred h, ben. certificate; ECTS: 2.5; Gashbere; Fin. 10:00 - 12:00. SR                                                                                                    |                                        |                                   |
| Alex In United               | Tell Annucla us Sponkov Stockell M. Annuel Alexandre Annuel Alexandre |                                        |                                   |
| Also In Univis               |                                                                                                    |                                        |                                   |
| course list                  |                                                                                                    | UnivIS is a product                    | t of <u>Config eG</u> . Buckenhof |
| lectures by                  |                                                                                                    |                                        |                                   |
| institutions                 |                                                                                                    |                                        |                                   |
|                              |                                                                                                    |                                        |                                   |

|                                   | UnivIS Information system of F      | riedrich-Alexander-University Erlangen-Nuremberg |                             |                   |     | © Config eC                              |
|-----------------------------------|-------------------------------------|--------------------------------------------------|-----------------------------|-------------------|-----|------------------------------------------|
|                                   | Collection/class sc                 | hedule module collection                         |                             |                   |     | <u>Home</u> <u>Contact</u> <u>Help</u> — |
|                                   | search: People                      | • •                                              |                             |                   |     | semester: WS 2015/2016 💌 🕨               |
|                                   |                                     |                                                  |                             |                   |     |                                          |
| Layout                            | Class collection >>                 |                                                  |                             |                   |     |                                          |
| long titles                       | 🕱 titles 🕅 lecturers 🕅 exact time [ | Kursangaben 🗌 additional dates                   |                             |                   |     |                                          |
| printable version                 |                                     |                                                  | c                           | lass schedule     |     |                                          |
| PDE landscape                     |                                     |                                                  |                             |                   |     |                                          |
|                                   |                                     | Mon                                              | Tue                         | Wed               | Thu | Fri                                      |
| Also in UnivIS                    | 08:00                               |                                                  |                             |                   |     |                                          |
| course list                       | 09:00                               |                                                  |                             |                   |     | 10:00 - 12:00                            |
| lecture directory                 | 10:00                               |                                                  |                             |                   |     | MSP<br>(Bert)                            |
| events calendar                   | 11:00                               |                                                  |                             |                   |     | SR                                       |
| job offers                        |                                     |                                                  |                             |                   |     | 2:00 - 13:30<br>SZFRACOMOc               |
| furniture and<br>equipment offers |                                     |                                                  |                             |                   |     | starting 16.10., not 22.1.)              |
|                                   | 12:00                               |                                                  |                             |                   |     | C7.00.212 (Diemereketr. 10)              |
|                                   |                                     |                                                  |                             |                   |     | 2:00 - 13:30<br>SZFRACOMOc               |
|                                   |                                     |                                                  |                             |                   |     | only 22.1.)                              |
|                                   | 13:00                               |                                                  |                             |                   |     | C 201                                    |
|                                   |                                     | 14:15 - 15:45                                    | 14:15 - 15:45               | 14:15 - 15:45     |     |                                          |
|                                   | 14:00                               | V-PS18<br>(starting 19.10.)                      | DiCo<br>(Schoher)           | DiCo<br>(Schober) |     |                                          |
|                                   | 14.00                               | (Forster)                                        | E 1.12                      | E 1.12            |     |                                          |
|                                   |                                     | <u>SK 2, Physio</u>                              | 14:15 - 15:45<br>AnaPhys MT |                   |     |                                          |
|                                   | 15:00                               |                                                  | (Forster)<br>H Apatomic     |                   |     |                                          |
|                                   | 16:00                               |                                                  |                             |                   |     |                                          |
|                                   | 17:00                               |                                                  |                             |                   |     |                                          |
|                                   | Überschneidung: Di von 14:15 l      | -<br>bis 15:45                                   |                             |                   |     |                                          |
|                                   | energening. Di von 14.101           | 00 10.10                                         |                             |                   |     |                                          |

UnivIS is a product of Config eG. Buckenhof